| Classification                                                              | ISaGRAF English FAQ-062                                                                |                                                           |                                                           |                                                                |                                                                  |                                                       |                                                                       |  |  |
|-----------------------------------------------------------------------------|----------------------------------------------------------------------------------------|-----------------------------------------------------------|-----------------------------------------------------------|----------------------------------------------------------------|------------------------------------------------------------------|-------------------------------------------------------|-----------------------------------------------------------------------|--|--|
| Author                                                                      | Chun Tsai                                                                              | Version                                                   | 1.0.0                                                     | Date                                                           | Apr. 2007                                                        | Page                                                  | 1 / 5                                                                 |  |  |
| How to set                                                                  | up a redu                                                                              | ndant s                                                   | ystem                                                     | with Eth                                                       | ernet I/C                                                        | )?                                                    |                                                                       |  |  |
|                                                                             |                                                                                        |                                                           |                                                           |                                                                | Do                                                               | ownload F                                             | AQ-062 Demo.                                                          |  |  |
| WinCon-8347 a<br>to setup a redun<br>be downloaded                          | and WinCon-8<br>Idant system wi<br>at http://www.                                      | 747 have to<br>ith Ethernet<br>icpdas.com                 | <b>Deen phas</b><br>t I/O. In this<br>/en/faq/in/         | <b>ed out,</b> you<br>s example, tl<br>dex.php?kin             | can also use<br>he demo prog<br>d=280#751 - I                    | ISaGRAF XI<br>gram "wde<br>FAQ-062.                   | PAC (xpdmo72c<br>mo_57.pia" car                                       |  |  |
| SaGRAF Demo:<br>http://www.icpo                                             | las.com/en/do                                                                          | wnload/sho                                                | w.php?nu                                                  | m=1005&nat                                                     | tion=US&kind                                                     | 1=&mode                                               | l=&kw=isagraf                                                         |  |  |
| Please refer to S<br>I-8KE8-MTCP by<br>After all Etherne<br>download the IS | ection 22.2 of I<br>" <mark>Modbus Utilit</mark><br>t I/O's IP and co<br>aGRAF program | SaGRAF use<br>y" first. It is<br>onfiguration<br>"wdemo_! | er manual t<br>better to e<br>n are config<br>57" to both | o configure t<br>enable the w<br>gured well, p<br>n "redundant | the Ethernet I<br>ratchdog time<br>lease connec<br>t Master" and | /O – I-8KE<br>r larger tha<br>t them as t<br>"redunda | 4-MTCP and<br>an <b>12</b> seconds.<br>pelow. Then<br>nt Slave" PACs. |  |  |
| The advantage is<br>1. The scan of t<br>2. If one Etherr<br>exchange da     | 5<br>he Ethernet I/C<br>het cable is brea<br>ta with the oth                           | ) is much fa<br>ik or damag<br>er redundar                | ster compa<br>ged, the oth<br>nt PAC.                     | ared to the R<br>ner one will s                                | S-485 I-7000<br>still handle th                                  | or I-87K I/<br>e Ethernet                             | O.<br>I/O and                                                         |  |  |
| PC / HMi / SC/                                                              | ADA can conne                                                                          | ect to this r                                             | edundant                                                  | system with                                                    | only one IP                                                      | of the i-71                                           | 88EX-MTCP                                                             |  |  |
| Redundan<br>W-8347 + i                                                      | t Master<br>8142<br>IP2<br>P1<br>RS-485                                                | Modbus R<br>protoco                                       | i-7188EX-                                                 | мтср                                                           | Mod                                                              | PC / HMI / I                                          | SCADA<br>P protocol                                                   |  |  |
| L                                                                           |                                                                                        |                                                           | h                                                         |                                                                | Model:I-8KE4                                                     | MTCP-G                                                |                                                                       |  |  |

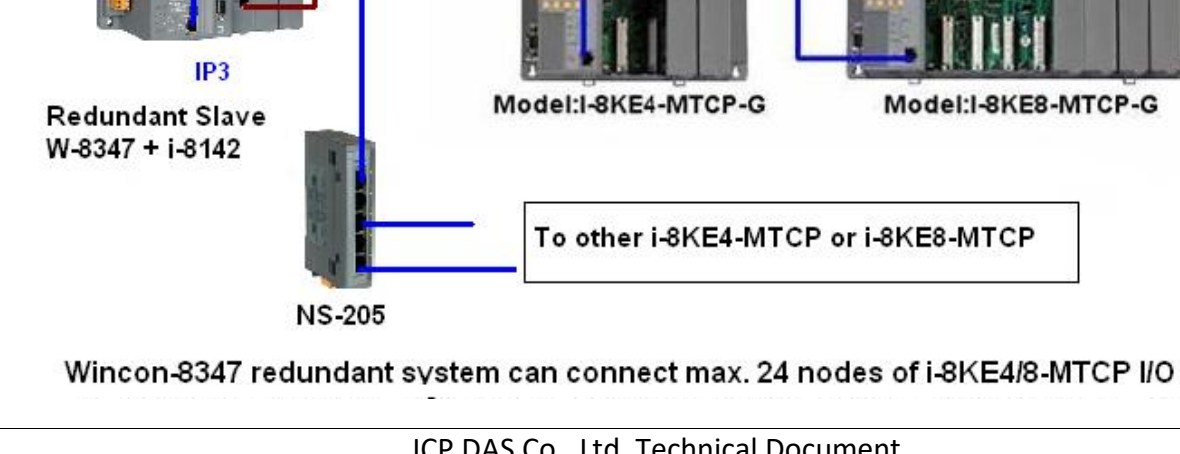

ICP DAS Co., Ltd. Technical Document

| Classification | ISaGRAF English FAQ-062 |         |       |      |           |      |     |
|----------------|-------------------------|---------|-------|------|-----------|------|-----|
| Author         | Chun Tsai               | Version | 1.0.0 | Date | Apr. 2007 | Page | 2/5 |

Refer to Chapter 20 of ISaGRAF user manual for more information about Redundant Solutions.

Related link:

| I-7188EX-MTCP | http://www.icpdas.com/en/product/I-7188EX-MTCP               |
|---------------|--------------------------------------------------------------|
|               | http://www.icpdas.com/en/product/guide+IndustrialCommunicati |
| N3-205/N3-208 | on+EthernetCommunication+EthernetSwitch                      |
|               | http://www.icpdas.com/en/product/guide+RemoteI_OModule_      |
| I-8142/I-8144 | _andUnit+PAC%EF%BC%86amp;LocalI_OModules+I-8K_I-             |
|               | 87K_Series_(High_Profile)#481                                |

In this "wdemo\_57" demo, the ISaGRAF I/O connection window is as below. Refer to ISaGRAF Appendix F or any getting started manual to enable LAN2 of ISaGRAF PAC.

http://www.icpdas.com/en/download/index.php?nation=US&kind1=&model=&kw=isagraf

| In this de<br>In this de<br>In thi | emo,                                                                                                |                                                                                                    |
|----------------------------------------------------------------------------------------------------|----------------------------------------------------------------------------------------------------|----------------------------------------------------------------------------------------------------|
| BON_ip n  is_Active (* True: this controller now is active , False Im IsaGRAF - WDEMO_57 - I/O connection File Edit Iools Options Help Im D Im D Im D Im D Im D Im Im                                                                                                    | 0.0.0.10 <b>3</b><br>0.0.0.10 <b>4</b><br>r_IP, Maste<br>ave_IP2 are<br>emote_IO_<br>ans I/O is i81 | IP3= 10.0.0.105<br>IP4=10.0.0.106<br>r_IP2, Slave_IP<br>all <b>enabled</b> .<br>type" is 2<br>KE4/8-MTCP) |
| $\begin{array}{c} \square & \square & \square & \square & \square & \square & \square \\ \hline 13 & \blacksquare & rtu_slav \\ \hline \\ \blacksquare & \blacksquare & remot & n \diamond \\ \hline 14 & \blacksquare & \blacksquare \\ \end{array}$                                                                                                    | not active *)                                                                                       |                                                                                                    |

| Classification | ISaGRAF Englis | ISaGRAF English FAQ-062 |       |      |           |      |       |
|----------------|----------------|-------------------------|-------|------|-----------|------|-------|
| Author         | Chun Tsai      | Version                 | 1.0.0 | Date | Apr. 2007 | Page | 3 / 5 |

There are two I-8KE8-MTCP Ethernet I/O used in this demo program. One is with IP = 10.0.0.109. The other one is 10.0.0.110. If your application has more I-8KE4/8-MTCP, you should connect more **"i8ke"** in the IO connection windows. Please refer to Chapter 22 of ISaGRAF user manual for more information about Ethernet I/O.

The **"rtu\_slav"** is to enable Wincon-8xx7's COM5 to COM8 as Modbus RTU slave port. Here we enable only COM6 in this example. (Refer to the manual for ISaGRAF PAC to setup expansion COM port and then the COM5 to COM14 on the I-8142/8144 expansion board can be used.)

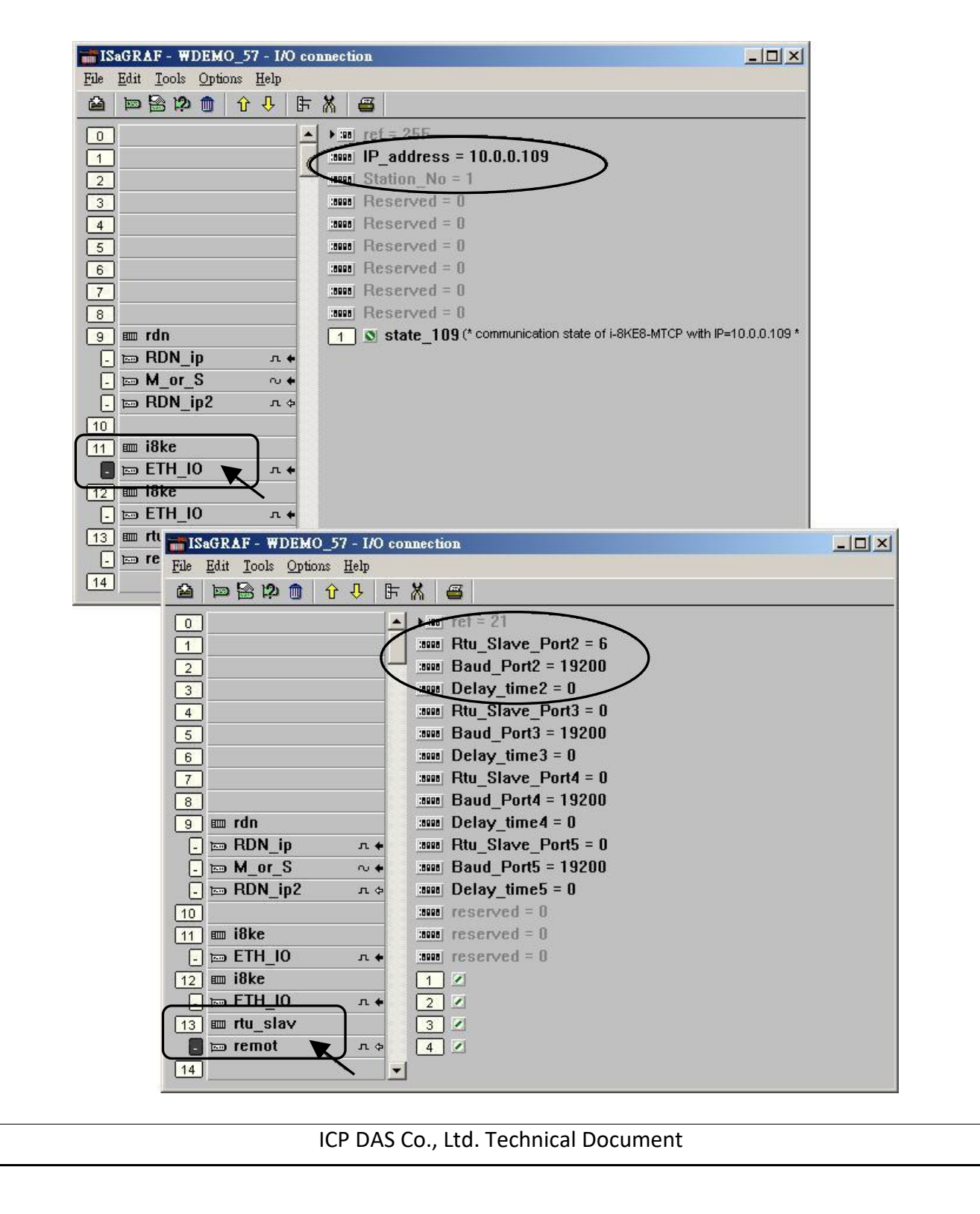

| Classification | ISaGRAF English FAQ-062 |         |       |      |           |      |     |
|----------------|-------------------------|---------|-------|------|-----------|------|-----|
| Author         | Chun Tsai               | Version | 1.0.0 | Date | Apr. 2007 | Page | 4/5 |

If you have installed I-7188EX-MTCP in this example, please set a fixed IP to it by the "7188xw.exe" utility. (Power off I-7188EX-MTCP, short its "INIT\*" pin to "GND", power it up, connecting one RS232 cable from I-7188EX-MTCP's COM1 to PC's COM1, PC running "7188xw.exe", key-in "ip=10.0.0.107" to set ip address and "mask=255.255.255.0" to set mask address)

After I-7188EX-MTCP's IP and Mask is well set. Please run "Modbus Utility" to configure this I-7188EX-MTCP to become a Modbus TCP/IP to Modbus RTU Gateway as below steps.

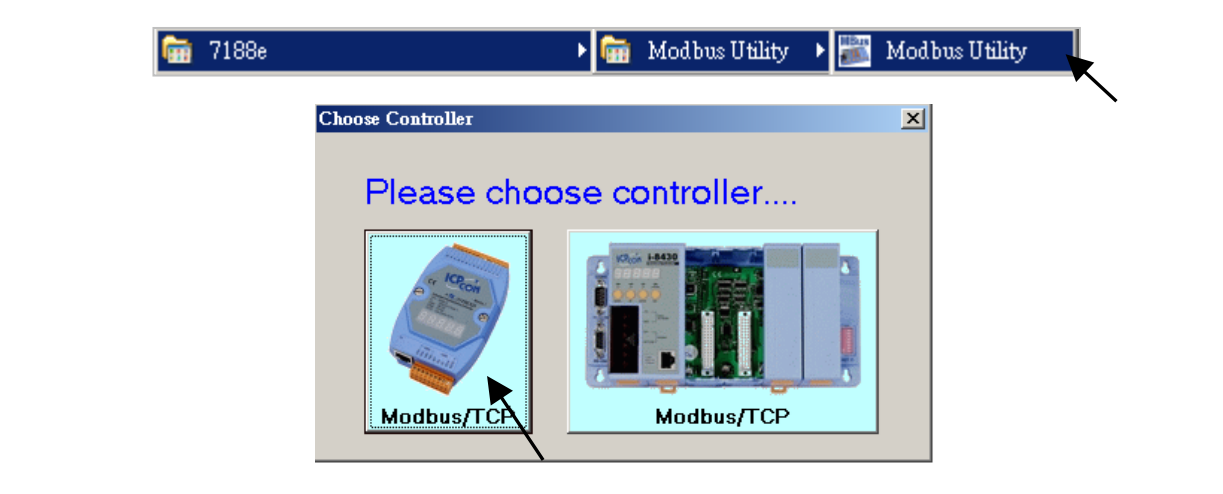

Please set its COM1 as "Debug" mode.

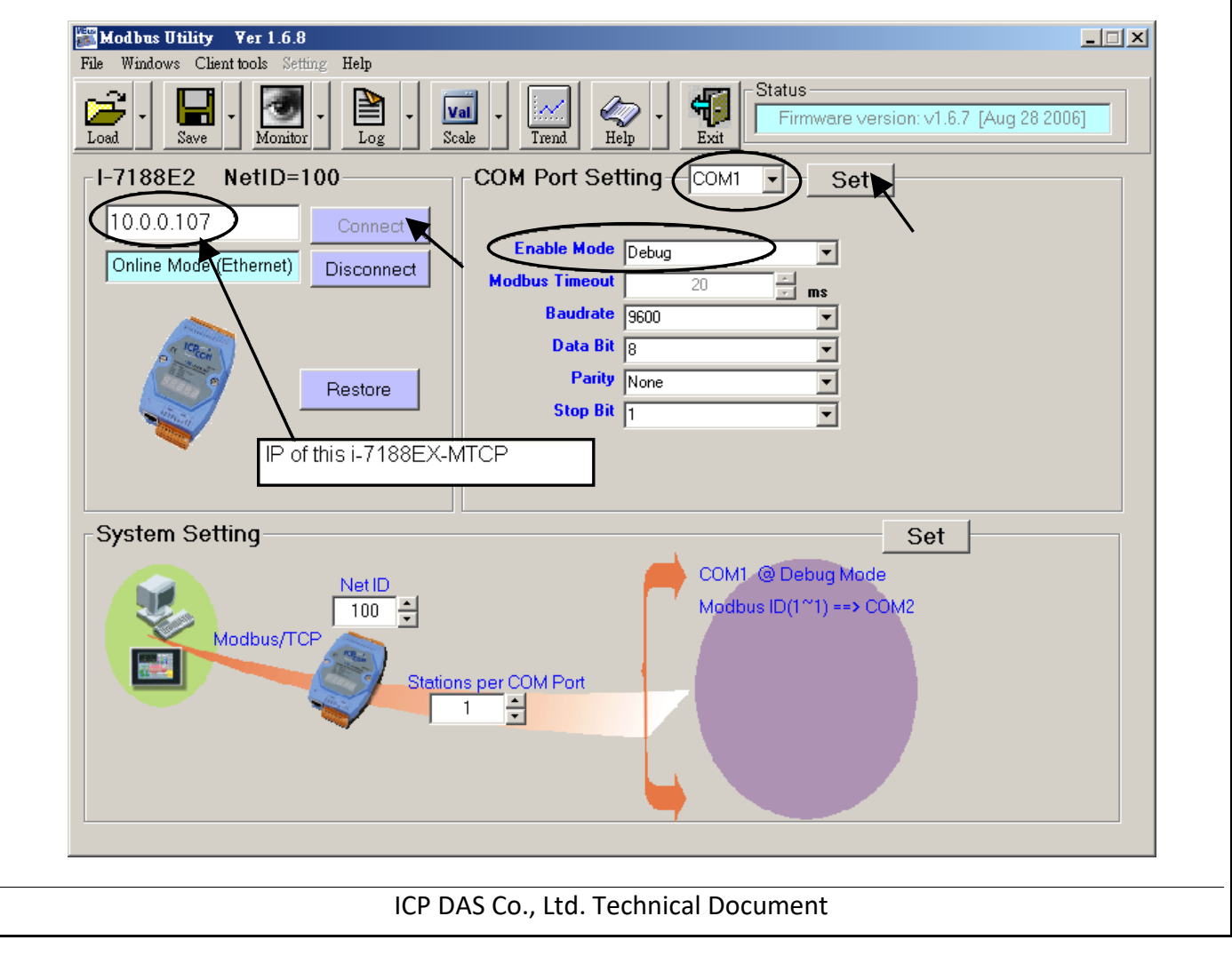

| Classification | ISaGRAF English FAQ-062 |         |       |      |           |      |     |
|----------------|-------------------------|---------|-------|------|-----------|------|-----|
| Author         | Chun Tsai               | Version | 1.0.0 | Date | Apr. 2007 | Page | 5/5 |

Then please set COM2 to "Modbus/RTU Gateway", a proper timeout (250 ms), other parameters as 19200, 8, None, 1 . then Click on "Set".

In the "System Setting" area, please set this I-7188EX-MTCP 's Net-ID to a value not equal to 1, for example, 100. And "Stations per COM Port as 1", then click on "Set". If it display **"Modbus ID (1 ~ 1)** ==> COM2", the configuration is well done.

Note: If I-7188EX-MTCP's COM1 is not set as "Debug" mode in the former page, the setting will become "Modbus ID (1 ~ 1) ==> COM1". That is not correct, because here we want it send to I-7188EX-MTCP's COM2: RS-485.

Then when this I-7188EX-MTCP receives Modbus TCP/IP protocol to request Net-ID: 1, it will send this request to its COM2: RS-485. And then if Wincon-8347 reply, it will reply back to the Ethernet port.

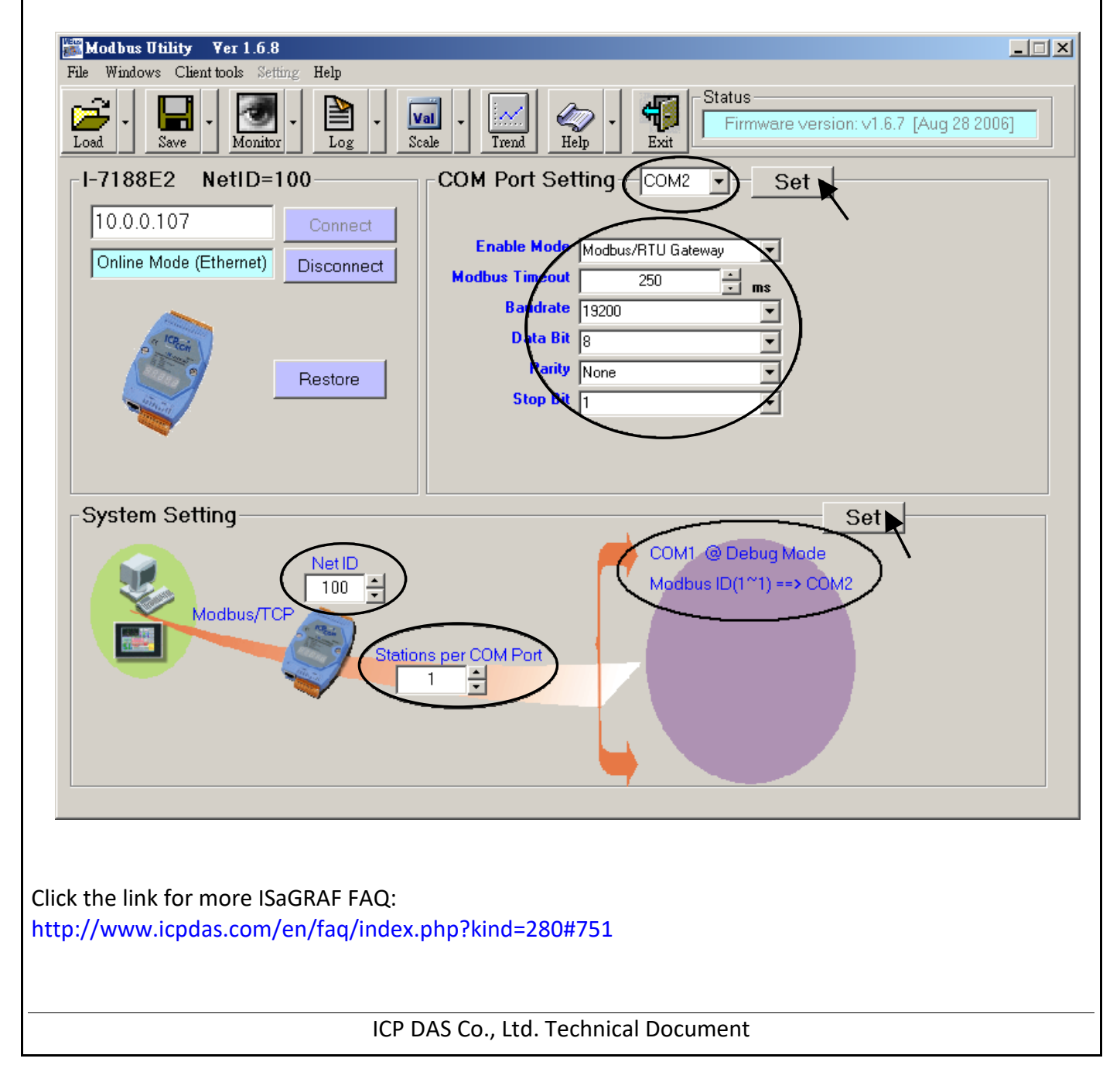